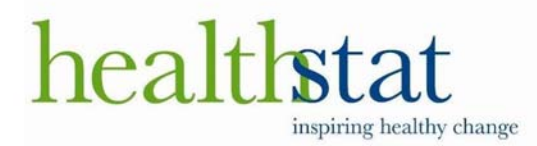

powered by OInteliChart

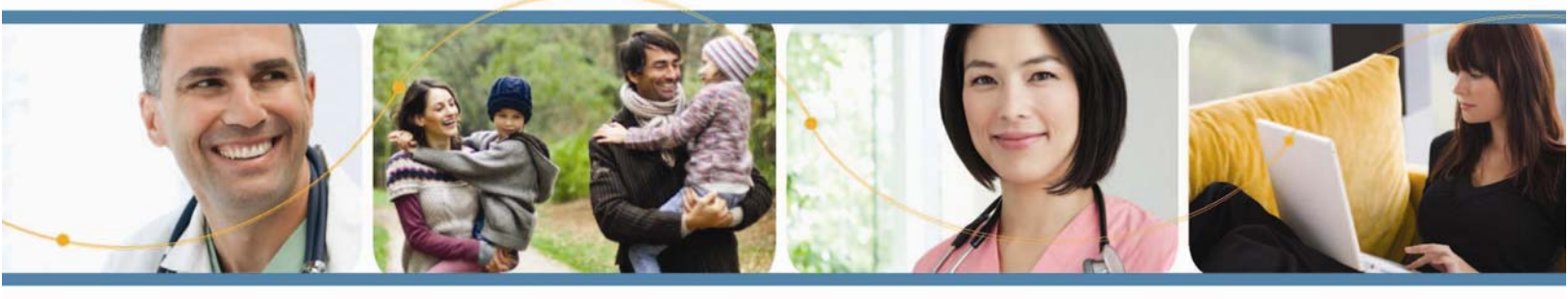

# Communicate with your clinician easier than ever before.

#### PATIENT PORTAL FEATURES

- Appointment Requests
- Medication Refill Requests
- Patient Preferred Pharmacies
- Secure Communication between
   Patients & Clinician
- Discreet Practice Forms
- Referral Requests

The InteliChart Patient Portal is easy and efficient to use! It saves time because now I can request appointments, request medication refills, all online!

Jennifer current Patient Porta

## CREATING A PATIENT PORTAL ACCOUNT IS EASY

#### Step-1

To create a Patient Portal Account, visit: https://healthstatinc.intelichart.com/patientportal

**Step-3** provide current email address, a password and secret question-answers. Click Register to complete the process.

Once you've finished registering, you'll receive a verification email. Click the link in that email to complete the registration process. You now have a Patient Portal account!

Your Patient Portal Account will give you access to a variety of Patient Portal features, including Requesting Appointments, Requesting Medication Refills and many more.

# **Creating An Account**

To create an Intelichart Account, visit the Intelichart-Registration page. http://192.168.1.208/PatientPortal/account/register-with-pin (sample link, will vary by practice)

- 1. Users must enter the seven digit pin provided by the practice. These seven digits consist of alphanumeric characters, with three characters in the first-half of the pin and four characters in the second-half of the pin. Note: The seven-digit characters will be encrypted for security purposes.
- 2. Users must enter their last name.
- 3. Click Continue when completed.

| OInteliCharť                                                                 | Patient Portal Registration - 1 of 2 |
|------------------------------------------------------------------------------|--------------------------------------|
| patient portal                                                               | PIN Number:                          |
|                                                                              |                                      |
|                                                                              | PIN is NOT case sensitive.           |
|                                                                              | Last Name:                           |
|                                                                              | • Continue                           |
|                                                                              | Already have an account? Sign In     |
|                                                                              | Forgot your password?                |
|                                                                              |                                      |
| © 2010 InteliChart. All Rights Reserved<br>Questions, comments, suggestions? | powered by Ointelichart              |

Clicking the Continue button will launch the second page of the InteliChart Patient Portal Registration.

InteliChart Curriculum material. InteliChart assumes no responsibility for errors or omission and reserves the right to change this material at any time without notice. Do not reproduce or duplicate without written permission from InteliChart. Page 2 Users must first enter a valid email address. The email address entered will be used as the user name to log into InteliChart Patient Portal from this point forward.

| Ş                   |                                                                                       |
|---------------------|---------------------------------------------------------------------------------------|
| <b>OINTERICHART</b> | Patient Portal Registration - 2 of 2<br>Welcome<br>Email:<br>Enter email address here |
|                     | Confirm Email:<br>Confirm email address here                                          |

Next, users are prompted to enter a new password. Passwords are case-sensitive, must be a minimum of eight characters, and must contain at least one number; do not start the password with a special character.

To confirm this new password, users must re-enter the password. If the passwords are not consistent, an error will appear, prompting users to re-enter the password and confirm it.

| Passwords cannot begin with a special character and must be<br>between 8 and 30 characters in length and include 1 number<br>and 1 letter. |
|----------------------------------------------------------------------------------------------------|
| Desired Password:                                                                                                    |
| Enter new password here.                                                                                                    |
| Confirm Password:                                                                                                    |
| Confirm password here.                                                                                                    |

InteliChart Curriculum material. InteliChart assumes no responsibility for errors or omission and reserves the right to change this material at any time without notice. Do not reproduce or duplicate without written permission from InteliChart. Page 3

Security Questions are required fields. Users must choose two different questions and supply the appropriate answer. These questions and answers will become part of a user's unique profile and will ensure the security of the person accessing InteliChart Patient Portal.

| Note: Click on the dro | opdown arrow 兰 to access different questions.                                                                |
|------------------------|----------------------------------------------------------------------------------------------------|
|                        | In case you forget your password you will be asked one of the<br>following questions to reset your password. |
|                        | Second Direction 4:                                                                                          |

| - Select -         |                                                        |                                                                                           |
|--------------------|--------------------------------------------------------|-------------------------------------------------------------------------------------------|
| Answer:            |                                                        |                                                                                           |
| Type answ          | er here.                                               | ]                                                                                         |
| Secret Question 2: |                                                        | _                                                                                         |
| - Select -         |                                                        |                                                                                           |
| Answer:            |                                                        |                                                                                           |
| Type answ          | ver here.                                              | ]                                                                                         |
| <b>O</b> Register  | Click on the<br>choose sec<br>answers to qu<br>and the | drop down button to<br>ret questions. Type<br>estions in Answer box<br>en click register. |

Once the user has finished registering, they will receive a verification email. Click the link in that email to complete the registration process. The user now has a Patient Portal account.

InteliChart Curriculum material. InteliChart assumes no responsibility for errors or omission and reserves the right to change this material at any time without notice. Do not reproduce or duplicate without written permission from InteliChart. Page 4

| he    | alth        | Stat<br>uilding a healthier business |                                          |                     |                 |                   |                 |               |
|-------|-------------|--------------------------------------|------------------------------------------|---------------------|-----------------|-------------------|-----------------|---------------|
| lome  | Messages    | Appointments Medical                 | tions Forms Insurance                    | Statements My Healt | th Record 🚽 Acc | counts            |                 |               |
| Nelco | me Back,    | Quick Links                          |                                          |                     | Vitals          | 1                 |                 |               |
|       | San Store   | Request ar                           | n Refill a                               | Request a           | Date            | Blood<br>Pressure | Weight<br>(Ibs) | Heart<br>Rate |
| 47.   | 36          | Appointme                            | nt Medication                            | Referral            | 4/19/2011       | 130/90            | 142             | 80            |
| 4     | JK          |                                      |                                          |                     | 2/4/2011        | 130/90            | 134             | 80            |
|       |             | Appointments                         |                                          |                     | 12/15/2008      | 135/80            | 187             | 69            |
| Add   | to Homepage | Date / Time                          | Location                                 | Provider            | 11/24/2008      | 127/87            | 188             | 83            |
| View  | My Account  | Mon. Apr 25 2011 @ 9                 | 15 AM North Blvd Primary Ca              | re Susan Amodeo     | 11/10/2008      | 128/84            | 182             | 80            |
| View  | My Chart    | 1101, rpi 20 2011 (g C               | and rain interaction of the training out | o oddan Antodoo     |                 |                   |                 |               |
| Print | My Chart    |                                      |                                          |                     |                 |                   |                 |               |

| Medications   |            |               |  |  |  |  |
|---------------|------------|---------------|--|--|--|--|
| Name          | Start Date | Prescribed By |  |  |  |  |
| BIAXIN XL     | 4/19/2011  | Susan Amodeo  |  |  |  |  |
| NASONEX       | 2/15/2011  | Susan Amodeo  |  |  |  |  |
| SIMCOR        | 12/15/2008 | Nancy Colson  |  |  |  |  |
| METANX        | 12/15/2008 | Nancy Colson  |  |  |  |  |
| WELLBUTRIN XL | 3/21/2008  | Susan Amodeo  |  |  |  |  |

| Ramily History            |                                |  |  |  |  |
|---------------------------|--------------------------------|--|--|--|--|
| Relation / Name           | Condition(s)                   |  |  |  |  |
| Sister Ellen              | Alive and well<br>Hypertension |  |  |  |  |
| Grandmother (materna Jane | Diabetes mellitus              |  |  |  |  |

| Allergies        |             |                 |
|------------------|-------------|-----------------|
| Date<br>Recorded | Description | Reaction        |
| 12/7/2005        | PENICILLINS | Unknown         |
| 2/4/2011         | EGG         | Nausea/Vomiting |
| 2/4/2011         | CODEINE     | Nausea          |

| Statements |                              |          |  |  |  |  |  |
|------------|------------------------------|----------|--|--|--|--|--|
| Date       | Provider                     | Balance  |  |  |  |  |  |
| 4/19/2011  | Community Physician<br>Group | \$242.72 |  |  |  |  |  |
| 2/21/2011  | Community Physician<br>Group | \$242.72 |  |  |  |  |  |
| 1/12/2011  | Community Physician<br>Group | \$242.72 |  |  |  |  |  |

YOUR SINGLE-SOURCE SOLUTION FOR HEALTHCARE INTEROPERABILITY.

Setup Notifications

| he                                                                                | ealth                                                                                                    | <b>Stat</b><br>uilding a healthier business                                                       |               |                          |                 | 1                    |           |                          |
|-----------------------------------------------------------------------------------|----------------------------------------------------------------------------------------------------|---------------------------------------------------------------------------------------------------|---------------|--------------------------|-----------------|----------------------|-----------|--------------------------|
| Home                                                                              | Messages                                                                                                    | Appointments                                                                                      | Medications   | Forms Insurance          | Statements      | My Health Record -   | Accounts  |                          |
| Inbox                                                                             | Sent Items                                                                                                    | Deleted Appointm                                                                                  | nent Requests | Medication Refill Reques | ts Referral Req | uests Write New Mess | sage      |                          |
| 🗍 De                                                                              | elete                                                                                                    |                                                                                                   |               |                          |                 |                      |           |                          |
| Θ                                                                                 | 0                                                                                                    | From                                                                                              | То            | Date                     |                 | ▼ Subject            |           | P                        |
| ☑                                                                                 |                                                                                                    | Julie Meyer                                                                                       | Appointmer    | nts 4/19/2011 2          | :10:34 PM       | Patient Portal App   | t Request |                          |
| Patien<br>Fror<br>T                                                               | nt Portal App<br>m: Julie Meyer<br>o: Appointments                                                                                                    | t Request                                                                                         |               |                          |                 |                      |           | Tue Apr 19 14:10:34 2011 |
| Patie<br>Patie<br>Date<br>Phon<br>Reas<br>Onse<br>Prefe<br>Prefe<br>Next<br>Note: | nt Portal Appoir<br>nt: Julie Meyer<br>of Birth: 3/28/19<br>e: (500)000-019<br>on For Visit: Co<br>et: 04/17/2011<br>rrred Location: N<br>rrred Physician:<br>rrred Appointme<br>Available | ntment Request<br>960<br>57<br>bugh<br>North Bivd Primary Ca<br>Susan Amodeo<br>ent Date/Time(s): | re            |                          |                 |                      |           |                          |

YOUR SINGLE-SOURCE SOLUTION FOR HEALTHCARE INTEROPERABILITY.

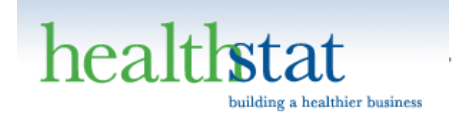

Print This Page

# NOTE: THIS IS NOT AN OFFICIAL DOCUMENT

| Patient: | Julie Meyer                                  | Emergency Contact: | Fotini Meyer   |
|----------|----------------------------------------------|--------------------|----------------|
| DOB:     | 3/28/1960                                    | Relationship:      |                |
| Address: | 157 Low Street Suite 157<br>MyTown, NC 12345 | Phone:             | (789) 000-0015 |

### CURRENT MEDICATIONS

| Name          | Start Date | Dose       | Instructions                     | Quantity | Refills | Prescribed By | Туре |
|---------------|------------|------------|----------------------------------|----------|---------|---------------|------|
| BIAXIN XL     | 4/19/2011  | 500MG      | Take two capsules by mouth daily | 14       | 0       | Susan Amodeo  |      |
| NASONEX       | 2/15/2011  | 50MCG      | 2 sprays qd to bid per nare      | 1        | 11      | Susan Amodeo  |      |
| SIMCOR        | 12/15/2008 | 500MG-20MG | 1 po qhs                         | 30       | 2       | Nancy Colson  |      |
| METANX        | 12/15/2008 | 2-2.8-25MG | 1 PO BID                         | 60       | 2       | Nancy Colson  |      |
| WELLBUTRIN XL | 3/21/2008  | 300MG      | 1 po qd                          | 30       | 3       | Susan Amodeo  |      |
| LIPITOR       | 9/12/2007  | 20MG       | 1 po qd                          | 30       | 2       | Susan Amodeo  |      |
|               |            |            |                                  |          |         |               |      |

### PAST MEDICATIONS

| Name         | Start Date | Dose      | Instructions                                    | Quantity | Refills | Prescribed By | Туре |
|--------------|------------|-----------|-------------------------------------------------|----------|---------|---------------|------|
| ERYTHROMYCIN | 11/10/2008 | 5MG/G     | apply to affected eyelid bid x 7-10 days, #3.5g | 1        | 0       | Nancy Colson  |      |
| CHANTIX      | 9/13/2007  | 0.5(11)-1 | STARTER PAK AND 2 MOS SUPPLY GIVEN              | 0        | 0       | Susan Amodeo  |      |
| BIAXIN XL    | 5/10/2006  | 500MG     | Take two capsules by mouth daily                | 14       | 0       | Susan Amodeo  |      |
| NASONEX      | 5/10/2006  | 50MCG     | 2 sprays qd to bid per nare                     | 1        | 11      | Susan Amodeo  |      |

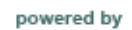

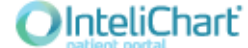

| healthstat<br>building a healthier business                                                                   |                |                 |                 |                                        |                                          |                                                                             |
|----------------------------------------------------------------------------------------------------|----------------|-----------------|-----------------|----------------------------------------|------------------------------------------|-----------------------------------------------------------------------------|
| Home Messages App                                                                                             | pointments Me  | dications Forms | Insurance Sta   | tements My Healt                       | th Record - Accounts                     |                                                                             |
| Chart Summary Histories                                                                                       | Allergies Visi | Immunizations   | Problems Vitals | Documents                              |                                          |                                                                             |
| Julie Meyer                                                                                                   | Vitals         |                 |                 |                                        |                                          |                                                                             |
|                                                                                                    | _              |                 |                 |                                        |                                          | 🕞 Add a Vital 🛛 🖨 Print                                                     |
| 1 Cont                                                                                                    | Date -         | Blood Pressure  | Weight (lbs)    | Height BM                              | I Heart Rate                             |                                                                             |
| View My Account  View My Chart  Print My Chart                                                                | 4/19/2011      | 130/90          | 142             | 5' 2" 26                               | 80                                       | Oetails / Edit                                                              |
|                                                                                                    | 2/4/2011       | 130/90          | 134             | Vitals Trend                           |                                          |                                                                             |
|                                                                                                    | 12/15/2008     | 135/80          | 187             | 150                                    |                                          | <ul> <li>✓ Systolic</li> <li>✓ Diastolic</li> <li>✓ Weight (lbs)</li> </ul> |
|                                                                                                    | 11/24/2008     | 127/87          | 188             | 130                                    | 1                                        | Height (in)     Heart Rate     Respiration Rate     BMI                     |
| Quick Links         New Appointment         Refill a Medication         View Messages         Change Password | 11/10/2008     | 128/84          | 182             | 110                                    |                                          | Check All Checkboxes                                                        |
|                                                                                                    | 3/21/2008      | 110/80          | 186             | 90                                     | A .                                      |                                                                             |
|                                                                                                    | 9/13/2007      | 114/84          | 186             | 80                                     |                                          |                                                                             |
|                                                                                                    | 9/7/2007       | 136/90          | 187             | 60<br>1/1/2006 7/1/2006 1/1/2007 7/1/2 | 2007 1/1/2008 7/1/2008 1/1/2009 7/1/2009 | 1/1/2010 7/1/2010 1/1/2011                                                  |
|                                                                                                    | 9/19/2006      | 124/76          | 193             | 5' 11" 26.                             | 9 72                                     | Oetails / Edit                                                              |
|                                                                                                    | 5/22/2006      | 121/86          | 197             | 5' 11" 27.                             | 5 77                                     | Details / Edit                                                              |

YOUR SINGLE-SOURCE SOLUTION FOR HEALTHCARE INTEROPERABILITY.